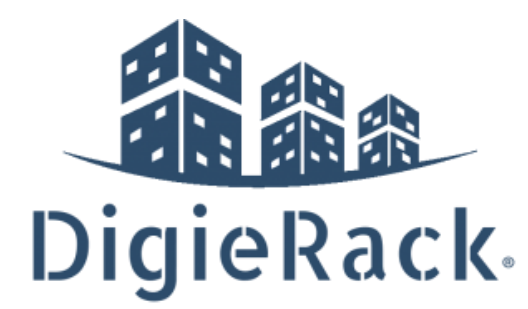

Digierack Support Document: iPhone Email Setup for iOS 14.1+ Created on 11-19-2020 (updated 01-30-2023) by Digierack, LLC <u>https://digierack.com</u> | <u>support@digierack.com</u>

General Information:

Incoming:<u>imap.digierack.com</u> Outgoing:<u>smtp.digiercack.com</u>

Step 1) Add your mail account:

## Tap Settings Move down and tap Mail then Accounts

| Settings   |                         | Mail |     |
|------------|-------------------------|------|-----|
| ALLO       | W MAIL TO ACCESS        |      |     |
|            | Siri & Search           |      | >   |
|            | Notifications<br>Badges |      | >   |
| ((†))      | Cellular Data           |      |     |
|            |                         |      |     |
| Accounts 2 |                         |      | 2 > |

## Then Add Account

| HI AT&T 🗢                                                           | 3:42 PM                | ⋪ 69% 🔳        |  |  |
|---------------------------------------------------------------------|------------------------|----------------|--|--|
| Setting                                                             | Passwords & Accoun     | ts             |  |  |
|                                                                     |                        |                |  |  |
| 📍 w                                                                 | ebsite & App Passwords | 8 >            |  |  |
| 🔲 AI                                                                | utoFill Passwords      | $\bigcirc$     |  |  |
| ACCOUN                                                              | rs                     |                |  |  |
| iCloud iCloud Drive, Mail, Contacts, Calendars, Safari and 7 more > |                        |                |  |  |
| Add Ac                                                              | count                  | >              |  |  |
|                                                                     |                        |                |  |  |
| Fetch N                                                             | lew Data A             | utomatically > |  |  |

Continue to next page

## The Other then Add Mail Account

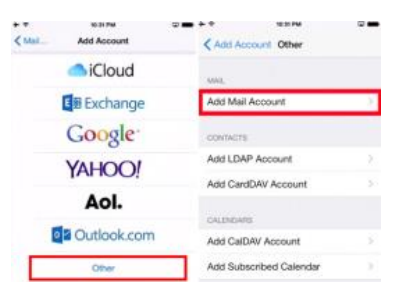

Enter your Name, Email Address, and Password and click next

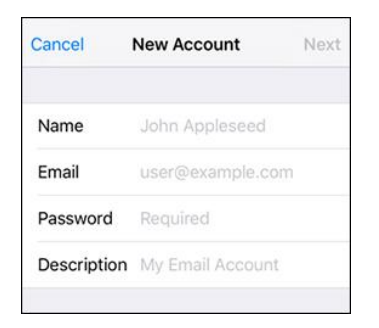

Then enter the server information as shown below:

NOTE: YOUR EMAIL ADDRESS IS YOUR USERNAME.

NOTE: BOTH INCOMING AND OUTGOING MUST BE ENTERED.

## NOTE: YOU MUST ENTER YOUR PASSWORD FOR OUTGOING MAIL SERVER

Hostname: webmail.digierack.com Incoming:imap.digierack.com Outgoing: smtp.digiercack.com

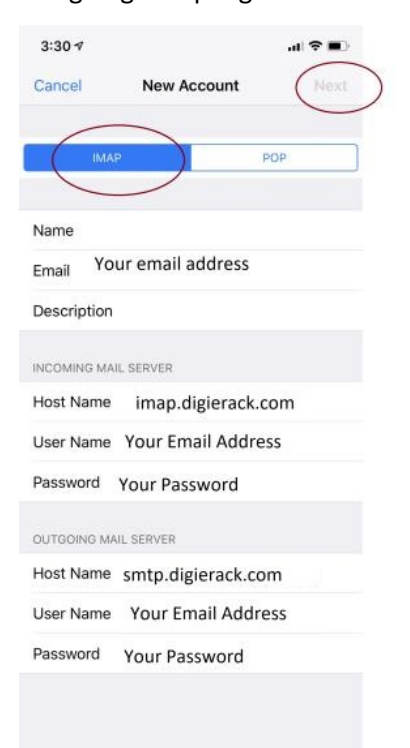